Outlook365 トップ画面

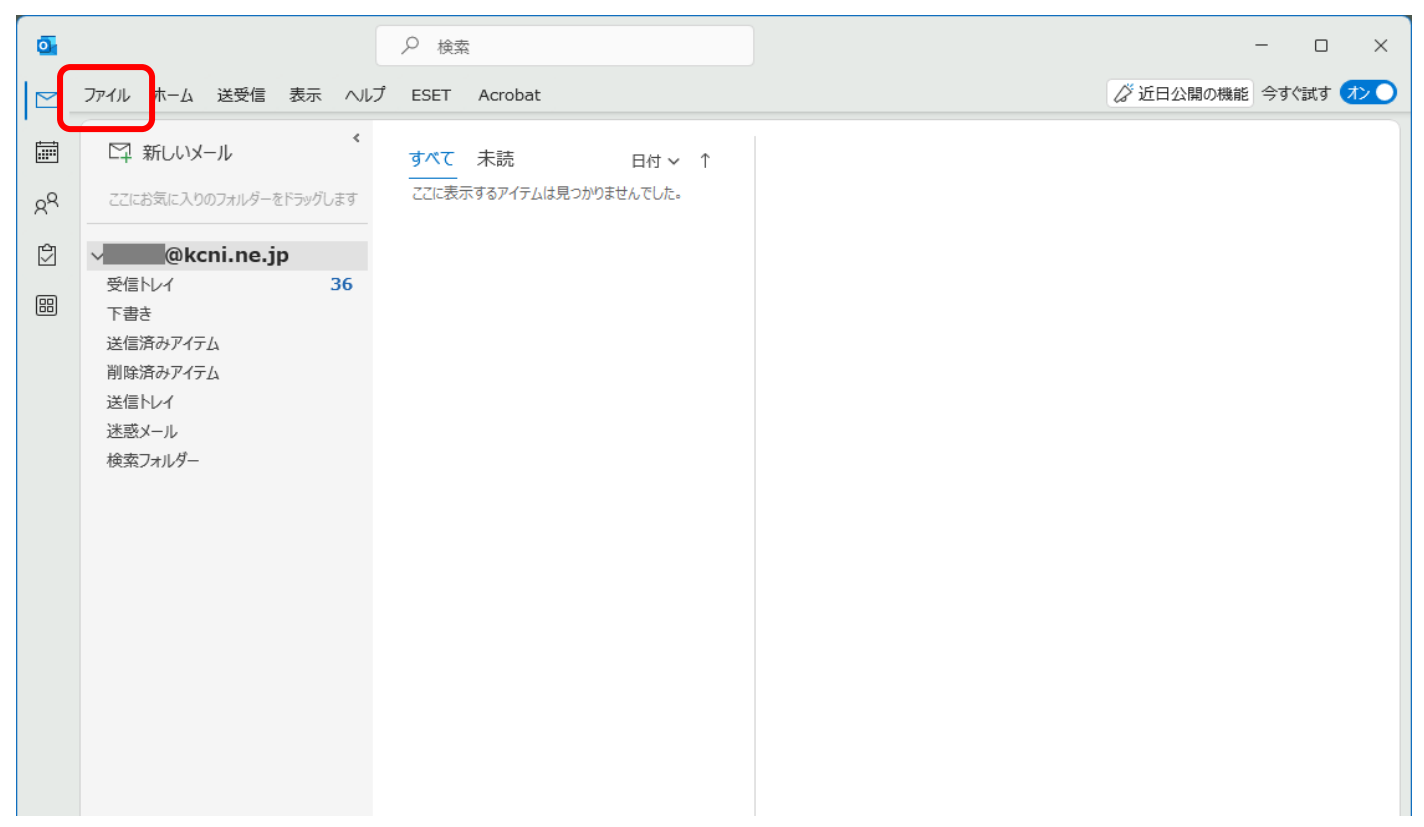

上部のタブ「ファイル」をクリック。

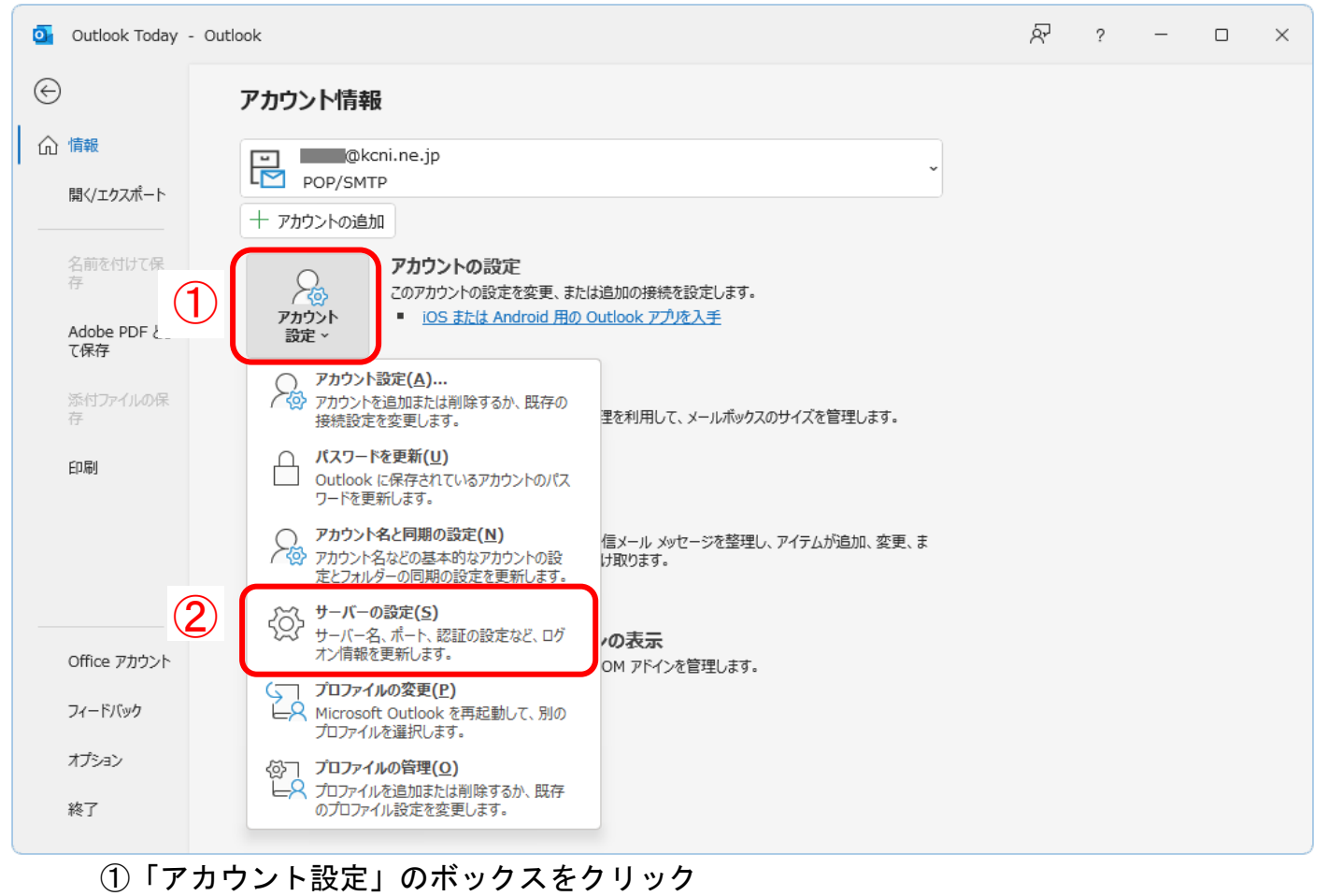

上部タブ「ファイル」クリック後の画面

②「サーバーの設定」をクリック

サーバーの設定の画面

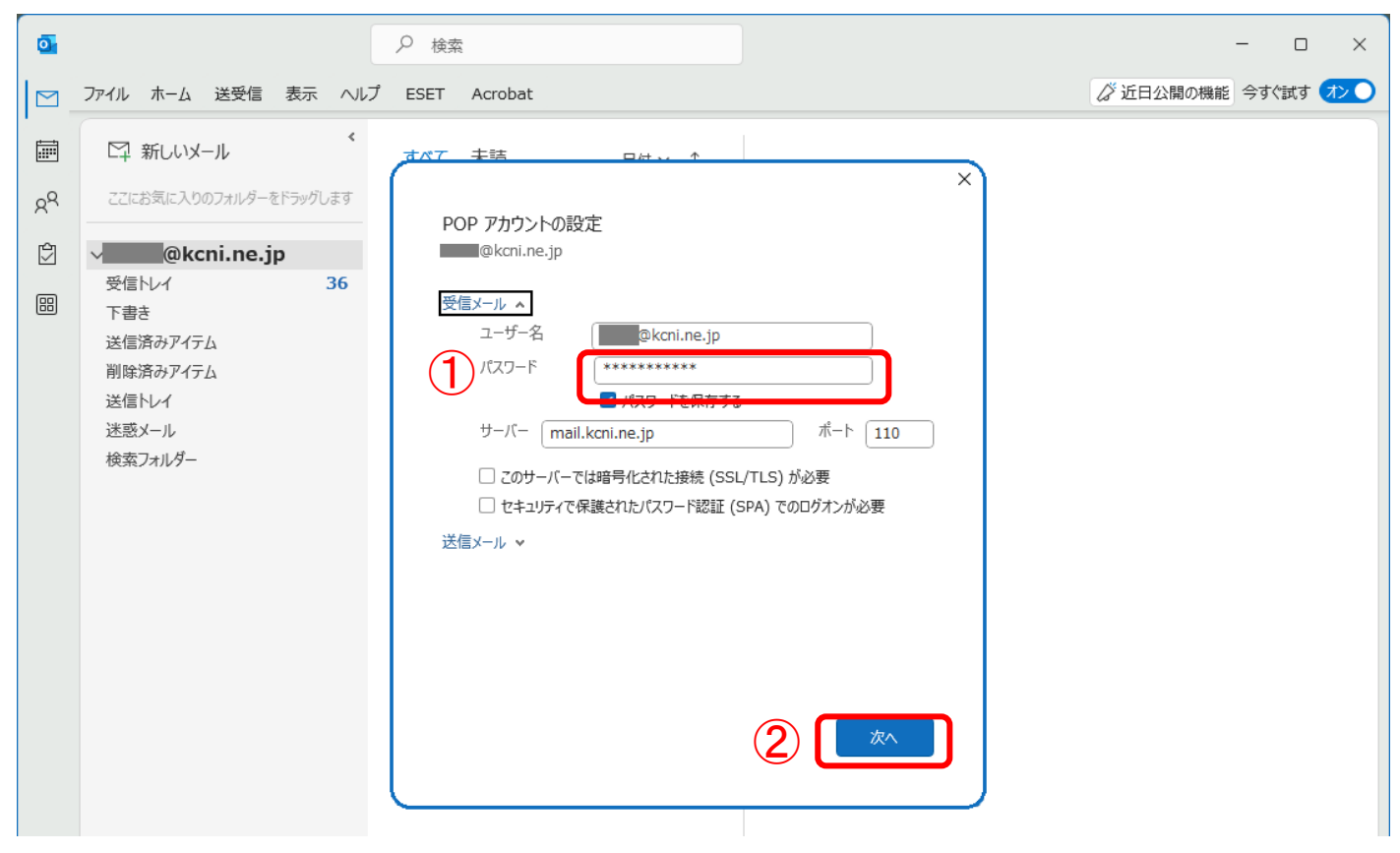

パスワード」を、新しくしたものに変更
(2)「次へ」をクリック

「次へ」クリック後の画面

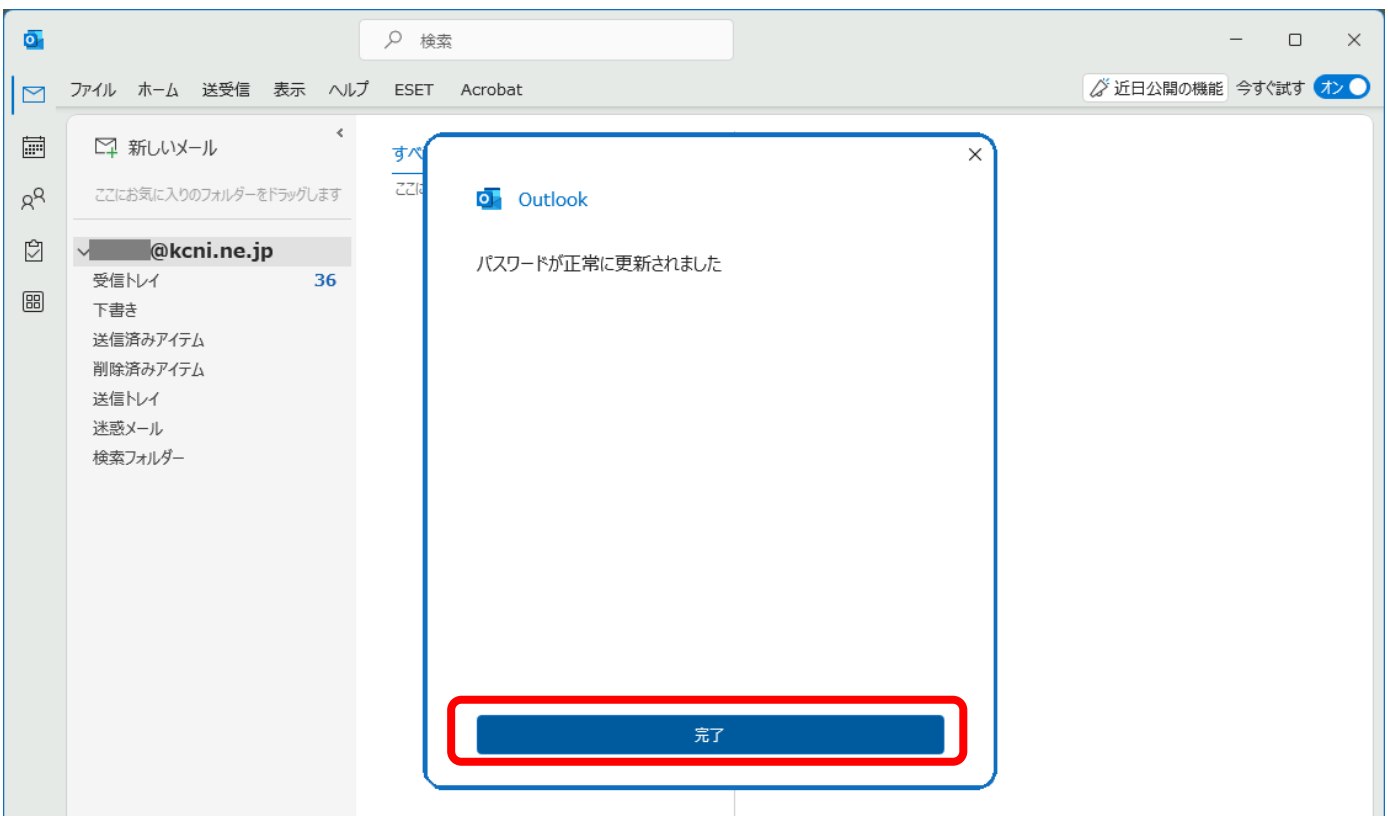

「パスワードが正常に更新されました」の表示が出れば設定完了です。